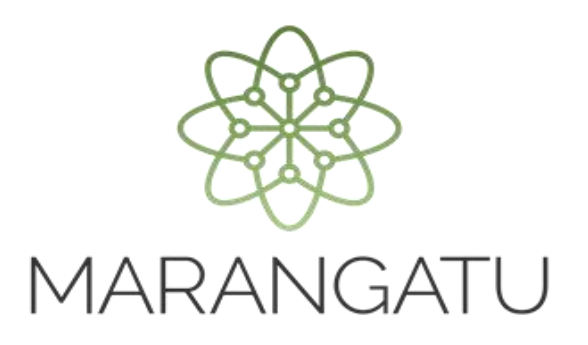

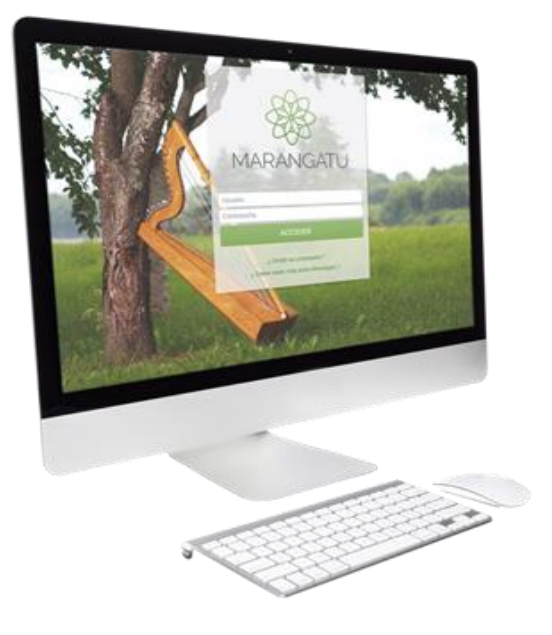

#### CÓMO REGISTRAR LA SOLICITUD DE INSCRIPCIÓN/RENOVACIÓN EN EL RÉGIMEN DE TURISMO DE COMPRAS

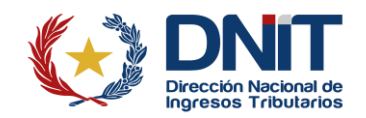

#### **ATENCIÓN:**

- El Régimen de Turismo de Compras será de aplicación para el contribuyente constituido como Empresa Individual de Responsabilidad Limitada, Empresa por Acciones Simplificadas, Sociedad Anónima, Sociedad de Responsabilidad Limitada, Sociedad en Comandita por Acciones, Sociedad en Comandita Simple y Sociedad de Capital e Industria, sucursal, agencia o establecimiento permanente de persona domiciliada o entidad constituida en el exterior y como cualquier otro tipo de sociedad comercial creada o admitida por ley, que se dedique a la comercialización de los bienes contemplados en el Anexo del Decreto N° 2063/2024 y sus modificaciones.
- El contribuyente que desee beneficiarse del RTC deberá solicitar su inscripción completando la solicitud de inscripción/renovación disponible en el Sistema de Gestión Tributaria «*Marangatu*», utilizando su Clave de Acceso Confidencial de Usuario. Además, deberá cumplir con los requisitos generales y específicos establecidos en la Resolución General DNIT N.° 26/2025, según corresponda al carácter de registro: importador, comerciante o intermediario.

**Paso 1:** El interesado deberá acceder a la página web de la DNIT <u>https://www.dnit.gov.py/</u> y posteriormente en la Sección de Servicios Online deberá presionar el enlace "*Ingresar a Marangatu*".

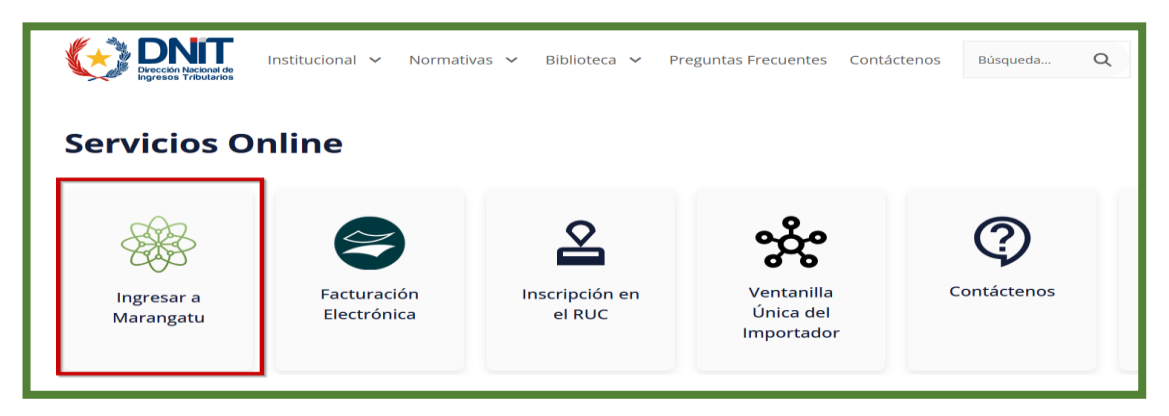

**Paso 2:** A continuación, ingresa al Sistema de Gestión Tributaria Marangatu con su Usuario y Clave de Acceso Confidencial de Usuario.

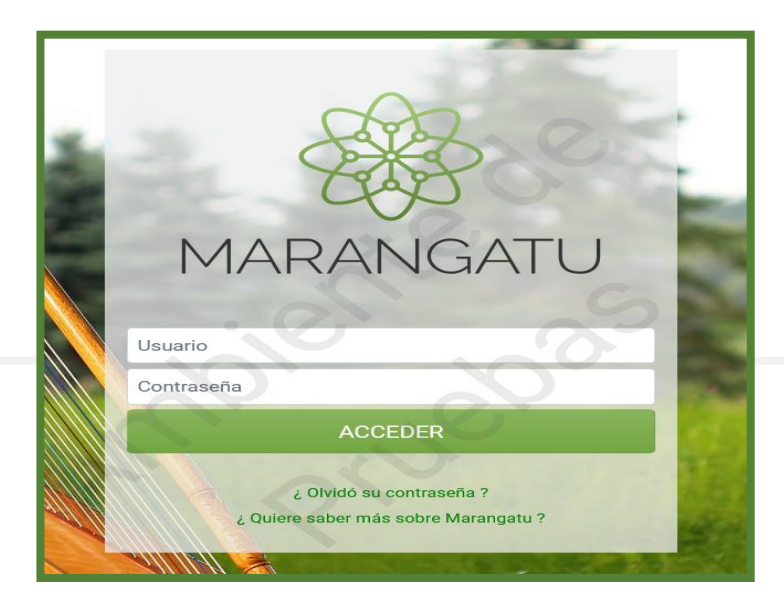

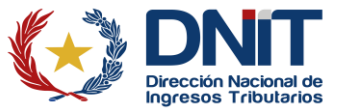

Paso 3: En el menú principal selecciona el módulo Solicitudes/Solicitudes Regímenes Especiales.

| A MARANGATU                                                                                                    |                                                                                                    |                                                                                                    |
|----------------------------------------------------------------------------------------------------|----------------------------------------------------------------------------------------------------|----------------------------------------------------------------------------------------------------|
| Búsqueda opción de menú Q                                                                                                    | C  Recientes                                                                                                    | MARANDU (163)                                                                                                    |
| # INICIO                                                                                                    |                                                                                                    | mfannación adore terle tud<br>orientezene energino energia per 947                                                                                                    |
| SUMARIO ADMINISTRATIVO                                                                                                    |                                                                                                    | AUTORIZACIÓN Y TIMORICH DE RETIDIEDON<br>VIRTURI, IDJ                                                                                                    |
| REGISTRO PAPT >                                                                                                    |                                                                                                    | Comprised and a minimized and Compare per BCP                                                                                                    |
| CERTIFICADO CUALIFICADO DE FIRMA<br>ELECTRONICA >                                                                             | P                                                                                                    | información-active bolicitud<br>Constructores constructos charactor (M7                                                                                                    |
| FRANQUICIAS FISCALES >                                                                                                    | ÚLTIMA E DECLAMACOMEN                                                                                                    | Generalités Table de Presarianties Registes de<br>Compréhenses                                                                                                    |
| FISCALIZACION >                                                                                                    | Formulatio 120  Formularis 120                                                                                                    | Constructions constitution of an per BJT                                                                                                    |
| INCONSISTENCIAS IMPOSITIVAS >                                                                                                 | and the former of                                                                                                    | Generación Table de Presenteción Registre de<br>Comprobentes                                                                                                    |
| DECLARACIONES JURADAS Y PAGOS >                                                                                               | Parmulato 120 + Pomularia 120 +<br>Locarizatos 72024 (Janes                                                                                                    | Constructional deviations on the local BT                                                                                                    |
| DECLARACIONES INFORMATIVAS                                                                                                    | Complete MA and Complete MA and                                                                                                    |                                                                                                    |
| SOLICITUDES >                                                                                                    | USDONETTES TODES TODES TO ACTION AND A TODES TO A TODES TO A TODES |                                                                                                    |
| CREDITOS FISCALES >                                                                                                    |                                                                                                    |                                                                                                    |
|                                                                                                    |                                                                                                    |                                                                                                    |
| A MARANGATU                                                                                                    |                                                                                                    | 🛔 RAMIREZ RUBEN DARIO 👻                                                                                                    |
| Búsqueda opción de menú Q                                                                                                    | D Recientes -                                                                                                    | MARANDU (163)                                                                                                    |
|                                                                                                    |                                                                                                    | información actora Salis Inst                                                                                                    |
| SOLICITAR FACILIDAD DE PAGO                                                                                                   |                                                                                                    |                                                                                                    |
| SOLICITAR CERTIFICADO CUMPLIMIENTO<br>TRIBUTARIO                                                                              |                                                                                                    | ARTOREADOR FTMS/SECURE REPRING                                                                                                    |
|                                                                                                    |                                                                                                    | All Folia Jacobie P. F. Medicacia de Sel Estadora<br>VIETURE, EXI<br>Contrataciones devisiónes Presis por 82°                                                                                                    |
| SOLICITUDES REGIMENES ESPECIALES                                                                                              | -                                                                                                    | An Francisco Concernent Processor and Information<br>VIETURE, ROT<br>Orientecommentation Present on ROT<br>Information and an advanced on Rot                                                                                                    |
| SOLICITUDES REGIMENES ESPECIALES                                                                                              | OF THAT I BELANDINGS                                                                                                    | An Francisco Concert Finderson of Englishments<br>VIETUAL DOT<br>Orienteeconencementation ("Interes on BD"<br>Información: sedore: Salis Intel<br>Información: Salis de Presenteeción: Registro de<br>Orienteeconence                                                             |
| SOLICITUDES REGIMENES ESPECIALES SUSPENSIÓN ANTICIPOS SOLICITAR CANCELACION DE RUC                                            | Ormano resultantemes<br>Permulario 128 + Pormilario 130 +                                                                                                    | An Francisco Concert P Moderna de Englistración<br>VIETURA, ROT<br>Orientecesen desalarico ("resea por 82"<br>Información: sociona Salla Inal<br>Internaciona desalaria ("resea por 82"<br>Generación Tablas de Presentación Registro de<br>Orientecesen resealdera el de por 82" |
| SOLICITUDES REGIMENES ESPECIALES SUSPENSIÓN ANTICIPOS SOLICITAR CANCELACION DE RUC INSCRIPCIÓN EN EL REGISTRO DE EXPORTADORES | Ormania (HTL all All Homes<br>Permulario 128 + Permulario 120 +<br>1200/2007 - HTT - HTT - Complete (18)                                                                                                    | An France Joseph Constraints of Press of an Englishmenter<br>VIETUAL, DOI<br>Oriente constraints of Press of an ET<br>Información radow Salita fast<br>Tertamanene sensaturas (************************************                                                               |

Paso 4: El sistema recupera en forma automática los datos del Contribuyente y habilita una lista desplegable en el campo "Tipo de Registro". Selecciona la opción Inscripción en el Régimen de Turismo, luego presiona el botón "Procesar".

| INSCRIPCIÓN REGIMENES ESPECIALES                   |
|----------------------------------------------------|
| DATOS GENERALES DEL CONTRIBUYENTE                  |
| RUC                                                |
| KEGANGAN A                                         |
| DV                                                 |
| 3                                                  |
| Nombre/Razón Social                                |
| Parameter and a construction of the second         |
| Tipo de Registro                                   |
| ÷                                                  |
|                                                    |
| REGISTRO DECRETO 2546/09                           |
| RECONOCIMIENTO ENTIDAD BENEFICIO PUBLICO           |
| INSCRIPCION EN EL REGIMEN DE TURISMO               |
| INSCRIPCION EN EL REGISTRO DE USUARIOS ZONA FRANCA |
| ACTUALIZAR REGISTRO REGIMEN DE TURISMO             |
| EXCLUSIÓN DEL REGISTRO RÉGIMEN TURISMO             |
| ACTUALIZAR REGISTRO USUARIO ZONA FRANCA            |
| EXCLUSIÓN DEL REGISTRO USUARIO ZONA FRANCA         |

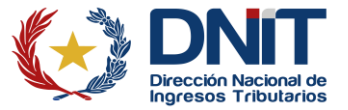

|   | INSCRIPCIÓN REGIMENES ESPECIALES                      |
|---|-------------------------------------------------------|
|   | DATOS GENERALES DEL CONTRIBUYENTE                     |
|   | RUC                                                   |
|   | DV                                                    |
|   | T A                                                   |
|   | Nombre/Razón Social                                   |
| 2 | Tipo de Registro INSCRIPCION EN EL REGIMEN DE TURISMO |
|   | → Procesar                                            |

Paso 5: Seguidamente, en la pestaña *Información* debe tildar la opción *"Inscripción"* que se encuentra en la sección *"Tipo de Solicitud"*.

| Información Documentos                 |  |  |  |  |
|----------------------------------------|--|--|--|--|
| 1- IDENTIFICACIÓN DEL CONTRIBUYENTE(*) |  |  |  |  |
|                                        |  |  |  |  |
|                                        |  |  |  |  |
| 2- TIPO DE SOLICITUD                   |  |  |  |  |
| O Inscripción                          |  |  |  |  |

Paso 6: En la sección *"Nómina de Bancos, Financiera y Cooperativas con los cuales realiza operaciones en carácter de titular y sus respectivos números de cuenta"* ingresa los datos requeridos, para ello presiona el botón *"+ Añadir Banco, Cooperativa o Financiera"*.

| 3- NÓMINA DE BANCOS, FINANCIERAS Y COOPERATIVAS NACIONALES CON LOS CUALES REALIZA OPERACIONES EN CARACTER DE TITULAR Y SUS<br>RESPECTIVOS NUMEROS DE CUENTA |                                  |    |                       |                                          |
|----------------------------------------------------------------------------------------------------|----------------------------------|----|-----------------------|------------------------------------------|
| Tipo de entidad Identificación                                                                                                    | RUC/Identificación<br>Tributaria | Dv | Nombre o Razón Social | Número de Cuenta                         |
|                                                                                                    |                                  |    | S S                   | + Añadir Banco, Cooperativa o Financiera |

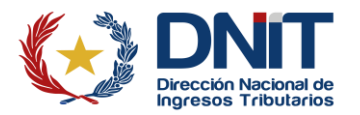

**Paso 7:** Completa los siguientes datos: *"Tipo de entidad Identificación, RUC/Identificación Tributaria y el Número de Cuenta".* El *"Dv" y "Nombre o Razón Social"* el sistema reconoce de manera automática al ingresar el *RUC/Identificación Tributaria.* 

Y también completa los datos del *Certificado de Cumplimiento en Controversia;* si estuviere en esa situación.

| 3- NÓMINA DE BANCOS, FINANCIERAS Y COOPERATIVAS NACIONALES CON LOS CUALES REALIZA OPERACIONES EN CARACTER DE TITULAR Y SUS<br>RESPECTIVOS NUMEROS DE CUENTA |   |                                  |    |                            |  |                  |             |
|----------------------------------------------------------------------------------------------------|---|----------------------------------|----|----------------------------|--|------------------|-------------|
| Tipo de entidad Identificació                                                                                                    | n | RUC/Identificación<br>Tributaria | Dv | Nombre o Razón Social      |  | Número de Cuenta |             |
| 840                                                                                                    | * | 402000                           | P  | THE ROLL DRIVE DRIVE TO BE |  | 1266642          | D<br>Quitar |
| + Añadir Banco, Cooperativa o Financiera                                                                                                    |   |                                  |    |                            |  |                  |             |

Nota: En caso de que desee eliminar el dato ingresado, el sistema da la opción de "Quitar".

|                                                | - CERTIFICADO DE CUMPLIMIENTO EN CONTROVERSIA |
|------------------------------------------------|-----------------------------------------------|
| Certificado de Cumplimiento en Controversia Nº | Número de Control                             |

**Paso 8:** En la sección *"Carácter del Registro"* selecciona el/los registro/s, pudiendo ser: *Registro Importador, Registro Comerciante y/o Registro Intermediario* e ingresa en el campo habilitado el valor correspondiente al *Capital Integrado*.

|                     | 5- CARACTER DEL REGISTRO |                        |
|---------------------|--------------------------|------------------------|
| Registro Importador | Registro Comerciante     | Registro Intermediario |
|                     | 5- CAPITAL INTEGRADO     |                        |
|                     | Capital Integrado        |                        |

Notas:

- Puede seleccionar más de un Carácter de Registro.
- El capital integrado es campo obligatorio si el carácter seleccionado es "Registro Importador". Si el carácter seleccionado es distinto, este campo no es obligatorio.

**Paso 9:** En la sección *"Información de Establecimientos"*, el sistema recupera la información de los establecimientos fronterizos activos en el RUC. Deberá recuperar los establecimientos que correspondan al distrito: Asunción, Ciudad del Este, Encarnación, Pedro Juan Caballero, Pilar y/o Salto del Guairá.

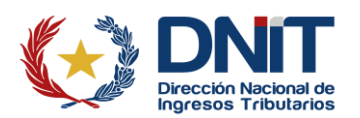

|                                                            | 7- INFORMACIÓN DE ESTABLECIMIENTOS                                                                                                    |                          |
|------------------------------------------------------------|----------------------------------------------------------------------------------------------------|--------------------------|
| Incluir Establecimiento                                    | ×C                                                                                                    | \$                       |
|                                                            | 0                                                                                                    | + Añadir Establecimiento |
| A # 001 Quitar<br>CAPITAL - ASUNCION (DISTRITO)            | energi televisi haran oran deterligi energi                                                                                                    |                          |
| # # 002 @ Quitar                                           | and the second second s |                          |
| A # 003 @ Quitar<br>CAPITAL - ASUNCION (DISTRITO)          | REPORTS - BANCE LANDARD - CALLE PRIME - DEVISION CON                                                                                                    |                          |
| A # 004 @ Quitar<br>CANINDEYU - SALTO DEL GUAIRA - DIMENSI | 100. OLD PRIMA (1997) 11111                                                                                                    |                          |

Nota: Es obligatorio si el carácter seleccionado es "Registro Comerciante".

**Paso 10:** En caso de que se requiera excluir uno o más establecimiento recuperado por el sistema, el/los cual/es no será/n registrado/s dentro del Régimen de Turismo de Compras, se podrá realizar la exclusión a través de la opción *"Quitar"*. Si se desea incluir nuevamente, en el campo de *"Incluir Establecimiento"* se deberá seleccionar el establecimiento requerido y presionar el botón *"+Añadir Establecimiento"*.

| 7- INFORMACIÓN DE ESTABLECIMIENTOS                |                                                                               |
|---------------------------------------------------|-------------------------------------------------------------------------------|
| Incluir Establecimiento                           |                                                                               |
| 001 - CAPITAL - ASUNCION (DISTRITO)               | CALLE, PROBING, CANA-(1999) (CON 1999) •                                      |
|                                                   | + Añadir Establecimiento                                                      |
| Rembucu - Pilar                                   | 2                                                                             |
| A # 003 CAPITAL - ASUNCION (DISTRITO)             |                                                                               |
| ANINDEYU - SALTO DEL GUAIRA                       |                                                                               |
|                                                   |                                                                               |
|                                                   | <ul> <li>El Establecimiento ha sido agregado a la 3×<br/>solicitud</li> </ul> |
| 7- INFORMACIÓN DE ESTABLECIMIENTOS                |                                                                               |
| Incluir Establecimiento                           |                                                                               |
|                                                   | •                                                                             |
| + A/                                              | ñadir Establecimiento                                                         |
| A # 001 Quitar<br>CAPITAL - ASUNCION (DISTRITO)   | - A 199                                                                       |
| ₩ # 002 💼 Quitar<br>NEEMBUCU- PILAR               | 1.000                                                                         |
| A # 003 a Quitar<br>CAPITAL - ASUNCION (DISTRITO) |                                                                               |
| A # 004 @ Quitar<br>CANINDEYU-SALTO DEL GUAIRA    |                                                                               |

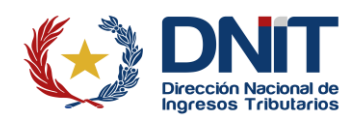

Paso 11: Una vez registrados los datos correspondientes en la pestaña de *Información*, presiona el botón *"Confirmar Datos y Adjuntar Documentos";* el sistema antepondrá el mensaje emergente: *"¿Desea guardar los cambios para continuar con el proceso de la solicitud?"*, por lo que deberá presionar el botón *Procesar Solicitud* o *Cancelar*, según el caso.

|                               | 5- CARACTER DEL REGISTR                                                                                                    | ko                                                 |
|-------------------------------|----------------------------------------------------------------------------------------------------|----------------------------------------------------|
| egistro Importador            | Registro Comerciante                                                                                                    | Registro Intermediario                             |
| _                             | 5- CAPITAL INTEGRADO                                                                                                    | 000                                                |
|                               | Capital Integrado                                                                                                    |                                                    |
|                               |                                                                                                    |                                                    |
| _                             | 7- INFORMACIÓN DE ESTABLECIM                                                                                                    | AIENTOS                                            |
| Incluir Establecimiento       |                                                                                                    |                                                    |
|                               |                                                                                                    | \$                                                 |
|                               |                                                                                                    | + Añadir Establecimiento                           |
|                               | ×C                                                                                                    |                                                    |
| CAPITAL - ASUNCION (DISTRITO) |                                                                                                    |                                                    |
| A # 002 @ Quitar              |                                                                                                    |                                                    |
| # # 003 ft Ouiter             |                                                                                                    |                                                    |
| CAPITAL - ASUNCION (DISTRITO) | CALIFORNIA CONTRACTOR OF A DESCRIPTION                                                                                                    |                                                    |
| <b># 004 </b> Quitar          |                                                                                                    |                                                    |
| CANINDEYU - SALTO DEL GUAIRA  | And a second second sec |                                                    |
| 🗙 Cancelar                    |                                                                                                    | ✓ Confirmar Datos y Adjuntar Documentos            |
|                               |                                                                                                    |                                                    |
|                               |                                                                                                    |                                                    |
|                               |                                                                                                    |                                                    |
|                               |                                                                                                    |                                                    |
|                               | Atención                                                                                                    |                                                    |
|                               |                                                                                                    |                                                    |
|                               |                                                                                                    |                                                    |
|                               | Desea quardar los cambios para continuar (                                                                                                    | son al proceso de la colicitud?                    |
|                               | Desea guardar los cambios para continuar o                                                                                                    | con el proceso de la solicitud?                    |
|                               | Desea guardar los cambios para continuar o                                                                                                    | con el proceso de la solicitud?                    |
|                               | Desea guardar los cambios para continuar o                                                                                                    | con el proceso de la solicitud?                    |
|                               | Desea guardar los cambios para continuar o<br>Cancelar                                                                                                    | con el proceso de la solicitud? PROCESAR SOLICITUD |

#### Notas:

- Una vez seleccionado el botón *Procesar Solicitud*, el sistema realiza las verificaciones de los requisitos para la inscripción/renovación en el Régimen de Turismo de Compras.
- Si el contribuyente no cumple con los requisitos especificados para la inscripción/renovación, el sistema emite un mensaje en el cual se indica tal situación.
- Superada las validaciones guarda los datos quedando en estado Incompleto.

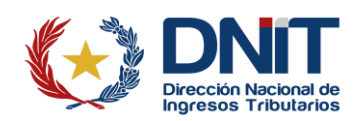

**Paso 12:** Posteriormente el sistema despliega la pantalla *Adjuntar Documentos Soporte* a fin de adjuntar los archivos correspondientes que se encuentran en *Documento Esperados* 

|                                          | ADJUNTAR DOCUMENTOS                                                                                                    | SOPORTE                                                                                                    |                                                                              |  |  |  |
|------------------------------------------|----------------------------------------------------------------------------------------------------|----------------------------------------------------------------------------------------------------|------------------------------------------------------------------------------|--|--|--|
|                                          |                                                                                                    |                                                                                                    |                                                                              |  |  |  |
| SOLICITUD INSCRIPCIÓN/RENOVACIÓN REGIMEN |                                                                                                    | DOCUMENTOS ESPERADOS                                                                                                    |                                                                              |  |  |  |
| INFORMACIÓN SOLICITUD                    | CONSTANCIA DE NO SER EMPRESA<br>MAQUILADORA O SUB-<br>MAQUILADORA, BENEFICIARIA DEL<br>REGIMEN DE MATERIAS PRIMAS,                       | CERTIFICADO DE NO ADEUDAR EL<br>APORTE OBRERO PATRONAL<br>Requerido                                                     | EXTRACTO BANCARIO DE LOS<br>ULTIMOS 3 MESES                                  |  |  |  |
| Over Solicitud                           | POLITICA AUTOMOTRIZ NACIONAL E<br>INCENTIVOS PARA LA PRODUCCIÓN,<br>DESARROLLO O ENSAMBLAJE DE<br>BIENES DE ALTA TECNOLOGÍA<br>Requerido |                                                                                                    |                                                                              |  |  |  |
|                                          | Agregar Archivo                                                                                                    | Agregar Archivo                                                                                                    | + Agregar Archivo                                                            |  |  |  |
|                                          | OTROS DOCUMENTOS                                                                                                    | INVENTARIO DE LA EXISTENCIA<br>INICIAL DE LAS MERCADERÍAS<br>INDIVIDUALIZADAS EN LOS<br>CAPÍTULOS 61, 62 Y 64 DE LA NCM | ACTA DE ASAMBLEA O DOCUMENTO<br>QUE AVALE EL AUMENTO DE CAPITAL<br>INTEGRADO |  |  |  |
| 2                                        | + Agregar Archivo                                                                                                    | + Agregar Archivo                                                                                                    | + Agregar Archivo                                                            |  |  |  |
| P                                        | DICTAMEN DE MODIFICACIÓN DE<br>ESTATUTOS EMITIDO POR LA<br>DGPEJBF                                                                       | ESCRITURA DE CONSTITUCIÓN O<br>CERTIFICACIÓN EXPEDIDA POR<br>DGPEJBF EN CASO DE EAS                                     |                                                                              |  |  |  |
|                                          | + Agregar Archivo                                                                                                    | + Agregar Archivo                                                                                                    |                                                                              |  |  |  |

**Nota:** Los archivos a adjuntar deberán contar con extensión .pdf y cada archivo no podrá exceder del tamaño de 10MB.

Paso 13: Una vez adjuntados los archivos correspondientes, se podrá visualizar en *Documentos Subidos*, si está conforme presiona el botón *Enviar Solicitud*.

| CONSTANCIA DE NO SER EMPRESA<br>MAQUILADORA O SUB-<br>MAQUILADORA, BENEFICIARIA DEL<br>REGIMEN DE MATERIAS PRIMAS,<br>POLITICA AUTOMOTRIZ NACIONAL E<br>INCENTIVOS PARA LA PRODUCCIÓN,<br>DESARROLLO O ENSAMBLAJE DE<br>BIENES DE ALTA TECNOLOGÍA<br>Requerido | CERTIFICADO DE NO ADEUDAR EL<br>APORTE OBRERO PATRONAL<br>Reguerido | EXTRACTO BANCARIO DE LOS<br>ULTIMOS 3 MESES |
|----------------------------------------------------------------------------------------------------|---------------------------------------------------------------------|---------------------------------------------|
| PRUEBA.pdf<br>Recibido: 22/04/2025                                                                                                    | PRUEBA.pdf<br>Recibido: 22/04/2025                                  | PRUEBA.pdf<br>Recibido: 22/04/2025          |
| INVENTARIO DE LA EXISTENCIA<br>INICIAL DE LAS MERCADERÍAS<br>INDIVIDUALIZADAS EN LOS<br>CAPÍTULOS 61, 62 Y 64 DE LA NCM                                                                                                    |                                                                     |                                             |
| PRUEBA.pdf                                                                                                    |                                                                     |                                             |

**Nota:** En caso de que se requiera eliminar algún documento que haya sido adjuntado, se cuenta con la opción "*Quitar*". Esta acción deberá ser realizada antes de enviar la solicitud.

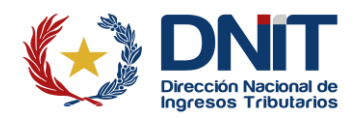

Paso 14: Al seleccionar el botón *Enviar Solicitud*, el sistema antepondrá el mensaje emergente *¿Desea finalizar el proceso y enviar la información?*, presiona la opción *Enviar Solicitud*; de lo contrario seleccione la opción *Cancelar*.

|  | Atención                                               |    |
|--|--------------------------------------------------------|----|
|  | ¿ Desea finalizar el proceso y enviar la información ? | os |
|  | Cancelar ENVIAR SOLICITUD                              |    |
|  |                                                        |    |

Paso 15: Una vez enviada la solicitud, se visualiza el estado del documento: *La solicitud será analizada por la Administración Tributaria y Usted será notificado del resultado en el plazo establecido en la normativa vigente*. Así también se puede descargar y visualizar los documentos que fueron adjuntados. Presionar el botón *"Ver Solicitud"* a fin de visualizar el Formulario N° 629 - Solicitud de Inscripción/Renovación en el Régimen de Turismo de Compras (RTC).

| 100                                                                                                    | ESTADO DEL DOCUME                                                                                                    | NTO                                                                                                    |                                             |  |  |
|----------------------------------------------------------------------------------------------------|----------------------------------------------------------------------------------------------------|----------------------------------------------------------------------------------------------------|---------------------------------------------|--|--|
| A BOOT SHO-1<br>Resetting installering<br>annual (MK)                                                                                                    | ere ginne er vere kyntyrett. Nyr yr                                                                                                    | nern, schaft (nern),<br>ann anner in geschicht (nern),<br>'s angeheit (nern),<br>'s angeheit (nern),<br>'s angeheit (nern),                                                                                                    |                                             |  |  |
| La solicitud será analizada por la Administración Tributaria y Usted será notificado del resultado en el plazo establecido en la normativa vigente. OPCIONES DOCUMENTOS SOPORTE |                                                                                                    |                                                                                                    |                                             |  |  |
| ♦ Ver Solicitud                                                                                                    | CONSTANCIA DE NO SER EMPRESA<br>MAQUILADORA O SUB-<br>MAQUILADORA, BENEFICIARIA DEL<br>REGIMEN DE MATERIAS PRIMAS,<br>POLITICA AUTOMOTRIZ NACIONAL E<br>INCENTIVOS PARA LA PRODUCCIÓN,<br>DESARROLLO O ENSAMBLAJE DE<br>BIENES DE ALTA TECNOLOGÍA<br>IRQUINITO | CERTIFICADO DE NO ADEUDAR EL<br>APORTE OBRERO PATRONAL<br>Requerido                                                                                                    | EXTRACTO BANCARIO DE LOS<br>ULTIMOS 3 MESES |  |  |
| Pré                                                                                                    | INVENTARIO DE LA EXISTENCIA<br>INICIAL DE LAS MERCADERÍAS<br>INDIVIDUALIZADAS EN LOS<br>CAPÍTULOS 61, 62 Y 64 DE LA NCM                                                                                                    | PROTECTION OF THE OWNER OF THE OWNER OWNER OF THE OWNER OWNER OWNER OWNER OWNER OWNER OWNER OWNER OWNER OWNER OWNER OWNER OWNER OWNER OWNER OWNER OWNER OWNER OWNER OWNER OWNER OWNER OWNER OWNER OWNER OWNER OWNER OWNER | Product of the local                        |  |  |

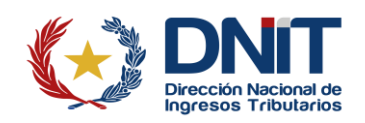

| 👫 DNî                                | DIRECCIÓN NACIONAL DE INGRESOS                    | S TRIBUTARIOS          |                       |  |
|--------------------------------------|---------------------------------------------------|------------------------|-----------------------|--|
| Dirección Nacion                     | GERENCIA GENERAL DE IMPUESTOS INTERNOS            |                        |                       |  |
| FORM.629-4<br>SOLICITUD DE I         | NSCRIPCIÓN/RENOVACIÓN EN EL R                     | ÉGIMEN DE TURIS        | FECHA MODE            |  |
| Inscripción Renovación               | COMPRAS (RTC)                                     | $\times -$             |                       |  |
| 1- DATOS GENERALES DEL C             |                                                   |                        |                       |  |
| I- DATUS GENERALES DEL C             |                                                   |                        |                       |  |
| RUC                                  |                                                   | DV                     |                       |  |
| Nombre o Razón Social                |                                                   |                        |                       |  |
| 2- NÓMINA DE BANCOS, FIN<br>CUENTA   | ANCIERAS O COOPERATIVAS CON LOS CUALES REALIZ     | A OPERACIONES Y SUS RE | ESPECTIVOS NÚMEROS DE |  |
| RUC-DV O IDENTIFICACIÓ               | N TRIBUTARIA NOMBRE O RAZÓN SOCIAL                | N                      | ÚMERO DE CUENTA       |  |
|                                      | <ul> <li>Fig. Markinson and Statements</li> </ul> | -                      | (Televised)           |  |
| Certificado de Cumplimiento en<br>Nº | Controversia N <sup>4</sup>                       | de Control             |                       |  |
| 4- CARACTER DEL REGISTRO             |                                                   |                        |                       |  |
|                                      | Registro Comerciante                              | Registro interr        | nediario              |  |
| 5- CAPITAL INTEGRADO                 |                                                   |                        |                       |  |
| Capital Integrado                    |                                                   | -                      |                       |  |
| 5- INFORMACIÓN DE ESTABL             | ECIMIENTOS                                        |                        |                       |  |
| COD. ESTABLECIMIENTO                 | DIRECCIÓN                                         |                        |                       |  |
| 1                                    | CAPITAL - ASUNCION (DISTRITO)                     |                        |                       |  |
| 2                                    | NEEMBUCU - PILAR                                  |                        |                       |  |
| 3                                    | CAPITAL - ASUNCION (DISTRITO) -                   |                        |                       |  |
| 4                                    | CANINDEYU - SALTO DEL GUAIRA                      |                        |                       |  |
|                                      |                                                   |                        |                       |  |

#### Notas:

- El estado del Formulario N° 629 Solicitud de Inscripción/Renovación en el Régimen de Turismo de Compras (RTC) queda en Aceptado y puede ser consultado a través del módulo: Consultas/Consultar Documentos/Formulario N° 629 - Solicitud de Inscripción/Renovación en el Régimen de Turismo de Compras (RTC). Así también, la comunicación del registro de la Solicitud de Inscripción/Renovación en el Régimen de Turismo de Compras se remite al Buzón Electrónico Marandu y al correo electrónico declarado den el RUC.
- Una vez que la Administración Tributaria verifique la Solicitud y si se encuentra conforme según la normativa vigente, el estado de esta pasará a Aprobado, en ese momento se genera el Formulario N° 639 Constancia del Régimen de Turismo Compras en estado Aceptado, el cual tendrá una vigencia de dos (2) años calendario, contados a partir de la fecha de su emisión. Caso contrario, el Formulario N° 629 Solicitud de Inscripción/Renovación en el Régimen de Turismo de Compras (RTC) será denegado y quedará como Rechazado.
- La comunicación de aprobación o rechazo de la Solicitud de Inscripción/Renovación en el Régimen de Turismo de Compras se remite al Buzón Electrónico Marandu y al correo electrónico declarado den el RUC.
- Cuando se trate de Solicitud de Renovación se deberá proceder conforme a la presente guía, con la diferencia de que el Tipo de Solicitud será Renovación en vez de Inscripción.

Coordinación de Normas, Procedimientos e Innovación Dirección General de Normalización, Modernización e Innovación Gerencia Ejecutiva 05/2025

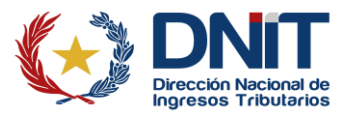